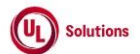

|   | A      | В                                                                                       | С              | D                                                                                                    | E                                                                                                    | F                       | G                         | Н                  |
|---|--------|-----------------------------------------------------------------------------------------|----------------|----------------------------------------------------------------------------------------------------|----------------------------------------------------------------------------------------------------|-------------------------|---------------------------|--------------------|
| 1 | ld     | Title                                                                                   | Test<br>Step # | Test Step Description                                                                                                    | Test Step Expected Result                                                                                                    | Test Case<br>Pass/ fail | Tester Name<br>/Signature | Approval signature |
| 2 | 288282 | Knowledge Center_My Curriculum<br>Report_Curriculum homed in<br>different org hierarchy | 1              | PRECONDITION:<br>1. Org Level#1, Org Level#2 and Org Level#3 (All to be at same level)<br>2. User#1 with Learner Security Role assigned at Org Level#1 and Org Level#3<br>3. Training Items in the Curriculum#1 (non-versioned) at Org Level#2<br>4. Assignment for Curriculum#1 and User#1.                             |                                                                                                    |                         |                           |                    |
| 3 |        |                                                                                         | 2              | Login as User#1; Access Curriculum tab; Verify that assigned Curriculum#1 is not listed in the Curriculum tab to the User#1.                                                                                                    | Curriculum#1 will not be listed in the Curriculum tab to the User#1.                                                                                                    |                         |                           |                    |
|   |        |                                                                                         | 3              | Access To-Do list tab; Verify that Training Items of the assigned Curriculum#1 are not listed in the<br>Curriculum tab to the User#1.                                                                                                    | Training Items of the assigned Curriculum#1 will not be listed in the To-Do tab to the User#1.                                                                                                    |                         |                           |                    |
| 4 |        |                                                                                         | 4              | Access Reports; click on My Curriculum Report; search and click on Curriculum#1; verify that the<br>Training Items of Curriculum#1 are displayed but the link is disabled.<br>Verify that Learner is not able to launch the Training Items of Curriculum#1 from My Curriculum Report<br>as Learner does not have access. | Training Items of Curriculum#1 will be displayed but the link will be disabled.<br>Learner will not be able to launch the Training Items of Curriculum#1 from My Curriculum Report as Learner<br>does not have access |                         |                           |                    |